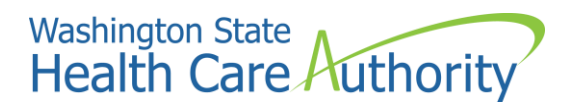

# Instructions for Roster File Upload and Reviewing Roster Errors

- **1.** Login to your ProviderOne profile using one of the following Profiles:
  - EXT Provider File Maintenance
  - EXT Provider Super User

# 2. Click on 'Provider File Upload'

| Provider                    | * |
|-----------------------------|---|
| Provider Inquiry            |   |
| Manage Provider Information |   |
| Initiate New Enrollment     |   |
| Track Application           |   |
| Provider File Upload        |   |

### **3.** Click the 'File Upload' button

| Provider 3/10 My Inbox - |                                         |                                        |                              |                      |                           |                    |                            |  |
|--------------------------|-----------------------------------------|----------------------------------------|------------------------------|----------------------|---------------------------|--------------------|----------------------------|--|
| ۵                        | Robinson, Jennifer 🔻                    | Profile: EXT Provider File Maintenance |                              |                      | 🖹 N                       | lotepad 🔺 Reminder | 🚱 External Links 🛛 🚔 Print |  |
| 🕂 > Provi                | > Provider Potal > Provider File Uplaad |                                        |                              |                      |                           |                    |                            |  |
| Close                    | O Close O File Upload                   |                                        |                              |                      |                           |                    |                            |  |
| III PI                   | III Provider File Upload List           |                                        |                              |                      |                           |                    |                            |  |
| Filter By:               |                                         | And:                                   |                              |                      |                           |                    | Save Filter TM             |  |
|                          | File Name                               | Batch Number                           | Total Records In Source File | Total Records Loaded | Total Records Errored Out | Upload Date        | Upload Status              |  |
|                          | AT AV                                   |                                        | A ¥                          | A 7                  | A 7                       | A 7                |                            |  |
|                          | No Records Found !                      |                                        |                              |                      |                           |                    |                            |  |

**4.** The following screen will appear.

<code>~Click</code> the 'Browse' button and locate the completed Roster you have saved on your computer <code>~Click</code> 'OK'

| I     | ePrint 💿 Help                      |
|-------|------------------------------------|
|       | Attachment Attachment              |
| Pleas | se select the file to be uploaded: |
|       | Filename: Browse *                 |
|       | O OK Cancel                        |

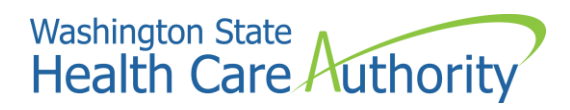

5. You will then be navigated back to the following screen.

~In bright-blue, the screen will list the Batch number (also called an Instance Number).

### Write down and keep your batch number!

#### In blue, you will see:

Info: Provider File has been successfully submitted, Uploaded Batch file Instance Number: XXXXXXX (Instead of XXXXXX, you will receive an actual batch number)

| 8 Cid | • File Upload<br>Info: Provider File has been successfully submitted, Uploaded Batch file Instan | nce Number : 500061702                                                         |
|-------|--------------------------------------------------------------------------------------------------|--------------------------------------------------------------------------------|
|       | Provider File Upload List                                                                        |                                                                                |
|       |                                                                                                  | *Your Batch number will be different.<br>*Please write down your batch number. |

6. Once you have written down your batch number, you may logout. It may take 1 to 3 business days before the batch is approved. You may log back in periodically to see if the upload was Approved or Rejected.

To see if the batch was approved or rejected, you will log back into ProviderOne and click on 'Provider File Upload'

| Provider                    | * |
|-----------------------------|---|
| Provider Inquiry            |   |
| Manage Provider Information |   |
| Initiate New Enrollment     |   |
| Track Application           |   |
| Provider File Upload        |   |

- 7. This will take you back to the Provider File Upload List page.
  - ~This page will tell you the status of the Roster. The very last column titled 'Upload Status' will state whether the Roster is still 'In Review' –or- has been 'Approved' –or- 'Rejected'

<sup>~</sup>The column titled 'Total Records Errored Out' will reflect those providers that could not be loaded due to incorrect data. Clicking on the blue-link inside of the 'Total Records Errored Out' column, will give you information on what and why a record errored.

| III Provider File Upload List                |                  |                     |                                     |                             |                                                                                                    |                     |                                                                         |
|----------------------------------------------|------------------|---------------------|-------------------------------------|-----------------------------|----------------------------------------------------------------------------------------------------|---------------------|-------------------------------------------------------------------------|
| Filter By:                                   |                  | And:                | <b>O</b> G                          | ٥                           |                                                                                                    | Save                | Filter ▼My Filters ▼                                                    |
|                                              | File Name<br>▲ ▼ | Batch Number<br>▲ ▽ | Total Records In Source File<br>▲ ▼ | Total Records Loaded<br>▲ ▼ | Total Records Errored Out<br>▲ ▼                                                                                                   | Upload Date<br>▲ ▼  | Upload Status<br>▲ ▼                                                    |
| New Enrollments Provider Roster 05242019.xls |                  | XXXXXXX             | 698                                 | 697                         | 1                                                                                                    | 06/20/2019 12:59:18 | Approved                                                                |
|                                              |                  |                     |                                     |                             | <b>•</b>                                                                                                    | -                   |                                                                         |
|                                              |                  |                     |                                     | *This<br>*You<br>record     | column shows how many records errored o<br>can click on the blue number to see which<br>d(s) errored and the reason for the error. | but.                | This column will reflect<br>either: In Review,<br>Approved, or Rejected |

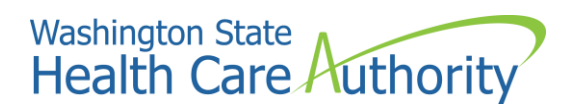

8. If you have any Errored Records, you will need to review those records, correct the data, and upload a new Roster.

~The new Roster will <u>only</u> need to include those servicing only providers that you received an error message on.

~To help troubleshoot those error messages, please use the "Troubleshooting Roster Error Messages" document

\*\*\*\*For any issues with loading Rosters or reviewing errored records, email providerenrollment@hca.wa.gov